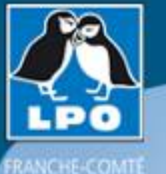

## **Obsnatu la base...** Saisir et gérer ses observations en ligne

| fc.biolovision.net     | Vi                                                                         | siteur Anonyme [J'aimerais participer]                                               |
|------------------------|----------------------------------------------------------------------------|--------------------------------------------------------------------------------------|
|                        |                                                                            |                                                                                      |
| Accueil                |                                                                            | Paris                                                                                |
| Les partenaires        | Bienvenue sur franche-comte.lpo.fr                                         | dimanche 25 janvier 2009<br>Nouvelle lune (29 jours)                                 |
| > Consulter            |                                                                            | Lever à 7h49 et coucher à 16h36                                                      |
| > Information          | email : mémoriser le mot de passe                                          | Soleil : Lever à 7h58 et coucher à 17h16<br>Jour : Aube à 7h20 et crépuscule à 17h55 |
| > Atlas franc-comtois  | mot de passe : Me connecter                                                | Deveiève despés signités biev                                                        |
| L'association          | [J'aimerais participer] [J'ai perdu mon mot de passe]                      | Il y a actuellement 1 visiteur sur le site.                                          |
| 🕨 La LPO Franche-Comté | Bienvenue sur notre site collaboratif qui permet de rassembler des données | Les demières obs : XML                                                               |
| Nous rejoindre         | naturalistes.                                                              | vendredi 23 janvier 2009                                                             |
| > Partager             |                                                                            | <u>Hôpitaux-Vieux (Les) - sans lieu-dit défini</u>                                   |
| > Observer             |                                                                            | <ul> <li>25 Jaseurs boréaux</li> <li>Longchaumois - sans lieu-dit défini</li> </ul>  |
| > Protéger             |                                                                            | • 1 Jaseur boréal                                                                    |
| > Publications         |                                                                            | mercredi 21 janvier 2009                                                             |
| Contact                | Actualités                                                                 | <u>Est de Le Touillon</u>                                                            |

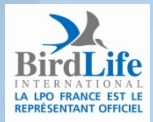

#### Partenaires financiers:

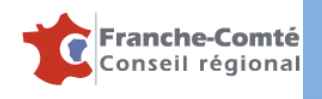

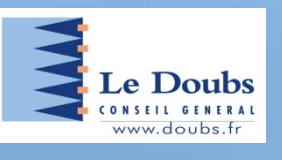

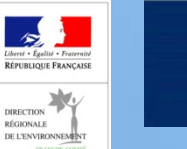

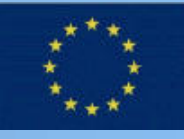

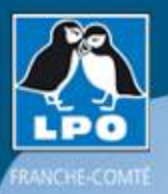

### Vue d'ensemble du site...

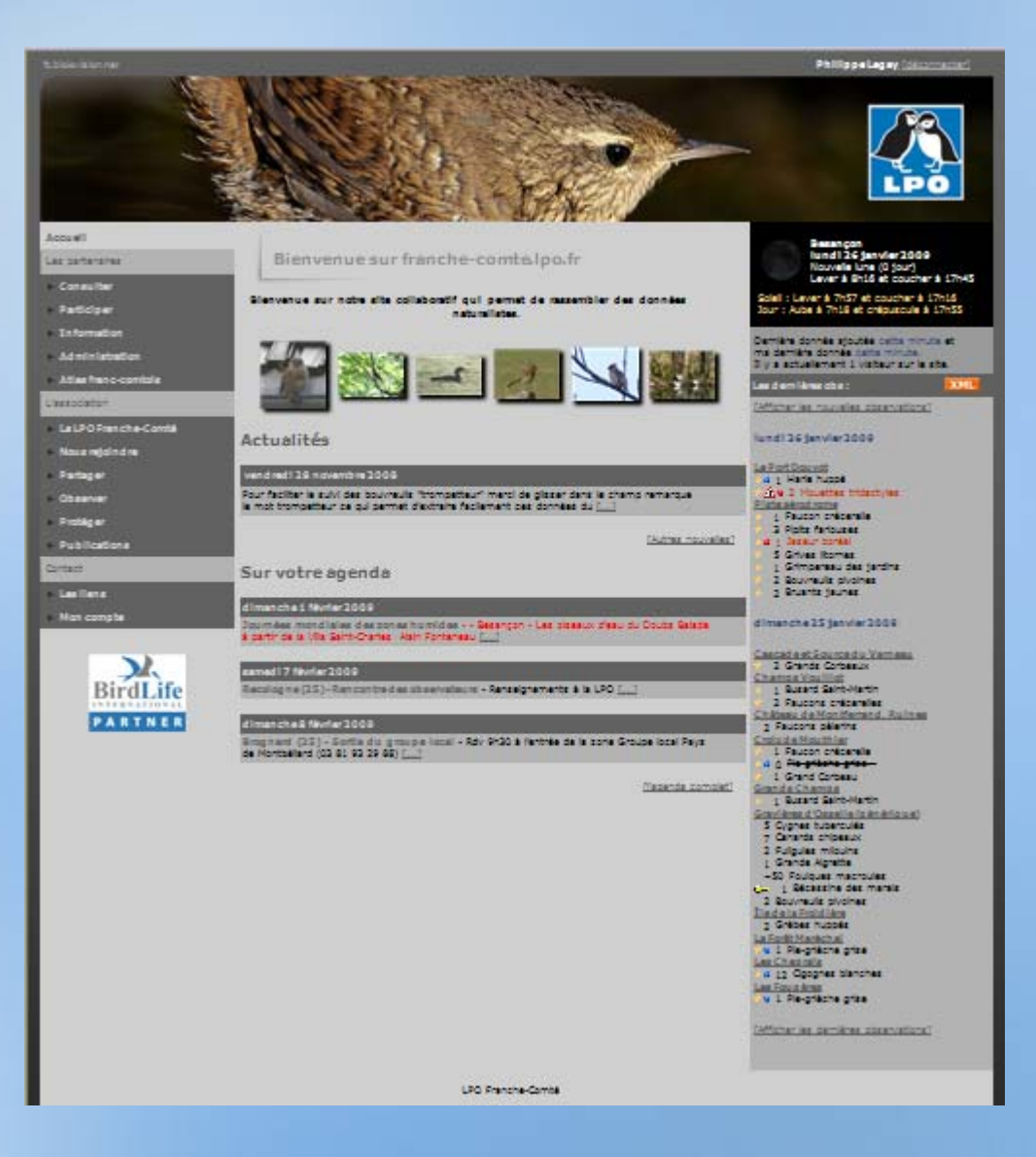

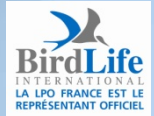

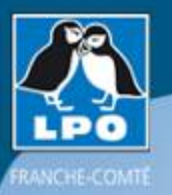

## Pour participer...s'inscrire!

|                              |                                        | Visiteur Anonyme [J'aimerais participer]                                                                            |
|------------------------------|----------------------------------------|----------------------------------------------------------------------------------------------------|
| Bienvenue sur franche-comte. | lpo.fr                                 | Paris<br>dimanche 25 janvier 2009<br>Nouvelle lune (29 jours)<br>Lever à 7h49 et coucher à 16h3                     |
| email :<br>mot de passe :    | mémoriser le mot de passe Me connecter | Soleil : Lever à 7h58 et coucher à 17h16<br>Jour : Aube à 7h20 et crépuscule à 17h55<br>Domièn descés signific bien |

[J'aimerais participer] [J'ai perdu mon mot de passe]

Dernière donnée ajoutée hier. Il y a actuellement 1 visiteur sur le site.

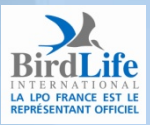

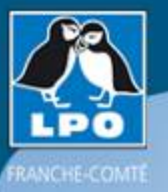

LA LPO FRANCE EST LE REPRÉSENTANT OFFICIEL

### Le formulaire d'inscription

Formulaire d'inscription

Les champs précédés d'un astérisque sont obligatoires. Vous pouvez nous transmettre votre photo pour personnaliser votre fiche de présentation. Les données transmises ne seront utilisées que pour vous tenir informé des évolutions du site et d'autres éléments y relatifs. Vous pouvez modifier en tout temps les données et les paramètres que vous indiquez. Vous trouverez toutes les informations nécessaires dans la rubrique 'Mon compte' qui apparaîtra dans les menus du site après vous être connecté. Vous recevrez le mot de passe nécessaire par e-mail quelques minutes après votre inscription.

| Données personnelles :                          |                                            |                                |
|-------------------------------------------------|--------------------------------------------|--------------------------------|
| * Nom                                           | * Prénom                                   | * Année de naissance           |
|                                                 |                                            |                                |
| * Adresse                                       |                                            | * Code Postal - NPA            |
|                                                 |                                            |                                |
| * Département                                   | * Commune géographique                     |                                |
| choisissez 💌                                    | < choisissez d'abord un départ             | ement 💌                        |
| <u>Ima commune ou mon département ne so</u>     | ont pas dans la liste]                     |                                |
| * E-mail (servira de nom d'utilisateur)         | * Confirmez votre e-mail                   | * Votre langue                 |
|                                                 |                                            | Français 💟                     |
| Téléphone                                       | Téléphone mobile                           | Téléphone professionnel        |
|                                                 |                                            |                                |
| ,<br>Votre portrait en JPEG (min. 120 px et ma: | «. 100 Ko)                                 |                                |
|                                                 |                                            | Parcourir                      |
|                                                 |                                            |                                |
| Personnalisation du site :                      |                                            |                                |
| Ordre d'affichage des observations              | Classement des espèces                     |                                |
| Date -> Lieu -> Espèce 💙                        | Ordre alphabétique 💙                       |                                |
| Cochez cette case si vous souhaitez qu          | e vos observations soient publiées anony   | mement                         |
|                                                 |                                            |                                |
| En minoriuset i                                 | l'accente los conditions cónóvalos d'incor | intion disponible and the side |
| En miniscrivant, j                              | accepte les conditions générales à listr   |                                |
|                                                 | S'inscrire                                 |                                |
|                                                 |                                            |                                |

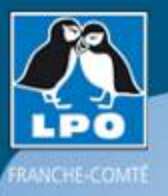

### Le formulaire d'inscription

Formulaire d'inscription

Les champs précédés d'un astérisque sont obligatoires. Vous pouvez nous transmettre votre photo pour personnaliser votre fiche de présentation. Les données transmises ne seront utilisées que pour vous tenir informé des évolutions du site et d'autres éléments y relatifs. Vous pouvez modifier en tout temps les données et les paramètres que vous indiquez. Vous trouverez toutes les informations nécessaires dans la rubrique 'Mon compte' qui apparaîtra dans les menus du site après vous être connecté. Vous recevrez le mot de passe nécessaire par e-mail quelques minutes après votre inscription.

| Données personnel                                                          | lles :                                          |                                                                      |                                                 |
|----------------------------------------------------------------------------|-------------------------------------------------|----------------------------------------------------------------------|-------------------------------------------------|
| * Nom<br>* Adresse<br>* Départem<br>choisisse<br>[ma commu<br>* E-mail (se | Pour s'insc<br>termes d<br>ailleurs a<br>Inforn | rire vous deve<br>u code de déo<br>ccessible dans<br>nations du site | z accepter les<br>ntologie par<br>s la rubrique |
|                                                                            |                                                 |                                                                      | Français 💙                                      |
| Téléphone                                                                  |                                                 | Téléphone mobile                                                     | Téléphone professionnel                         |
|                                                                            |                                                 |                                                                      |                                                 |
| Votre portrait en JP                                                       | EG (min. 120 px et max. 1)                      | 00 Ko)                                                               | Description                                     |
| L                                                                          |                                                 |                                                                      | Parcount                                        |
| Personnalisation de                                                        | ı site :                                        |                                                                      |                                                 |
| Ordre d'affichage d                                                        | es observations                                 | Classement des espèces                                               |                                                 |
| Date -> Lieu -> E                                                          | spèce 💌                                         | Ordre alphabétique 🔽                                                 |                                                 |
| 🗌 Cochez cette ca                                                          | se si vous souhaitez que vo                     | os observations soient publiées anony                                | ymement                                         |
|                                                                            | En m'inscrivant, j'acc                          | epte les conditions générales d'inscr                                | ription disponible +> <u>ici</u> <+             |

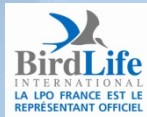

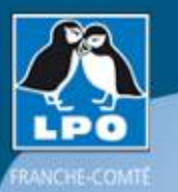

### Se connecter à Obsnatu la base

Après avoir reçu un mail avec son mot de passe il suffit de se connecter pour personnaliser son site et commencer à surfer sur Obsnatu la base...

| Bienvenue sur franche-comte Ino fr                              | Accueil                |
|-----------------------------------------------------------------|------------------------|
|                                                                 | Les partenaires        |
| email :                                                         | > Consulter            |
| mot de passe : Me connecter                                     | > Participer           |
| [J'aimerais particip 🔨 [J'ai perdu mon mot de passe]            | > Information          |
|                                                                 | > Administration       |
|                                                                 | > Atlas franc-comtois  |
| Vous êtes connecté votre nom apparaît en haut à                 | L'association          |
| droite quelque soit la page consultée                           | 👂 La LPO Franche-Comté |
| Philippe Legay [déconnecter]                                    | Nous rejoindre         |
|                                                                 | > Partager             |
|                                                                 | > Observer             |
|                                                                 | > Protéger             |
|                                                                 | > Publications         |
|                                                                 | Contact                |
|                                                                 | > Les liens            |
| BirdLife                                                        | Mon compte             |
| IN TERNATIONAL<br>LA LPO FRANCE EST LE<br>REPRÉSENTANT OFFICIEL |                        |

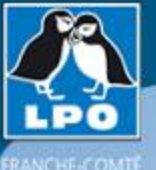

### Personnalisez le site à votre guise...

| Personnalisation du site                                |                                                  |
|---------------------------------------------------------|--------------------------------------------------|
| Changement de mot de passe :                            |                                                  |
| Laissez les cases vides pour conserver le mot de passe  | actuel                                           |
| Taper un nouveau mot de passe.                          | Retapez votre nouveau mot de passe.              |
|                                                         |                                                  |
| Personnalisez l'affichage des observations sur la page  | de garde :                                       |
| Cochez les niveaux de rareté souhaités pour les observ  | ations sur la page de garde :                    |
| 🗹 très rares 🗹 rares 🗹 peu fréquentes 🗹 échappée        | s 🗹 communes 🗌 très communes                     |
| Cochez les cases pour les régions dont vous souhaitez   | afficher les observations sur la page de garde : |
| France                                                  |                                                  |
| <b>Doubs</b> (25)                                       | 🗹 Jura (39)                                      |
| Haute-Saône (70)                                        | Territoire de Belfort (90)                       |
|                                                         |                                                  |
| Personnalisez l'affichage des observations par défaut o | lans les listes :                                |
| Cochez les niveaux de rareté souhaités par défaut pour  | r les observations dans les listes :             |
| 🗹 très rares 🗹 rares 🗹 peu fréquentes 🗹 échappée        | is 🗹 communes 🗹 très communes                    |
| Cochez les cases des régions dont vous souhaitez affic  | ner les observations dans les listes :           |
| France                                                  |                                                  |
| <b>Doubs</b> (25)                                       | 🗹 Jura (39)                                      |
| Haute-Saône (70)                                        | Territoire de Belfort (90)                       |

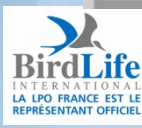

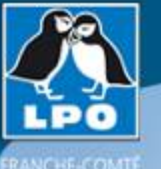

### Personnalisez le site à votre guise...

| Cartographie :                                                                 |                                       |  |  |  |
|--------------------------------------------------------------------------------|---------------------------------------|--|--|--|
| Couche cartographique par défaut : Google hybride 💙                            | A cocher ou non en fonction de        |  |  |  |
| ✓ Souhaitez-vous utiliser la carte zoomable ?                                  | votre connexion Internet              |  |  |  |
| 🗹 Souhaitez-vous pouvoir transmettre des données avec une locali               | sation précise ?                      |  |  |  |
| Réglages généraux :                                                            |                                       |  |  |  |
| Ordre d'affichage des observations                                             | Classement des espèces                |  |  |  |
| Date -> Lieu -> Espèce 💙                                                       | Ordre systématique 💙                  |  |  |  |
| Nombre d'observations par page : 🛛 💙                                           | Nombre de photos par page : 12 💙      |  |  |  |
| Galerie par défaut : Toutes les photos groupées 🛛 🗙                            | Afficher les photos dans les listings |  |  |  |
| 🗌 Souhaitez-vous que vos données soient cachées par défaut (case               | e ad hoc pré-cochée) ?                |  |  |  |
| 🗌 Souhaitez-vous que vos observations soient publiées anonymem                 | ent ?                                 |  |  |  |
| Modifier                                                                       |                                       |  |  |  |
| LPO Franche-Comté                                                              |                                       |  |  |  |
| Conception et réalisation 2003-2009 Gaëtan Delaloye, <u>Biolovision Sàrl</u> . |                                       |  |  |  |
|                                                                                |                                       |  |  |  |

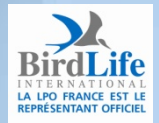

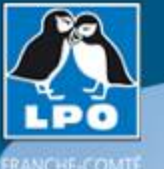

### Personnalisez le site à votre guise...

| Cartographie :                                                           |                                       |
|--------------------------------------------------------------------------|---------------------------------------|
| Couche cartographique par défaut : 🛛 Google hybride 💌                    |                                       |
| Souhaitez-vous utiliser la carte zoomable ?                              |                                       |
| 🗹 Souhaitez-vous pouvoir transmettre des données avec une localisation p | précise ?                             |
| Réglages généraux :                                                      |                                       |
| Ordre d'affichage des observations                                       | Classement des espèces                |
| Date -> Lieu -> Espèce 💙                                                 | Ordre systématique 💙                  |
| Nombre d'observations par page : 20 🗸                                    | Nombre de photos par page : 12 💙      |
| Galerie par défaut : Toutes les photos groupées 🛛 💌                      | Afficher les photos dans les listings |
| 📃 Souhaitez-vous que vos données soient cachées par défaut (case ad ho   | c pré-cochée) ? 🔫                     |
| Souhaitez-vous que vos observations soient publiées anonymement ?        | <b>←</b>                              |
| Modifier                                                                 |                                       |
| LPO Franche-Comté                                                        |                                       |
| Conception et réalisation 2003-2009 Gaëtan Delaloye, <u>Biolovi</u>      | <u>sion Sàrl</u> ,                    |
|                                                                          |                                       |

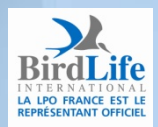

| FRANCHE-COMTE |
|---------------|

### Maintenant vous pouvez participer!

#### 🔻 Participer

- Transmettre mes observations
- Importer fichier XML
- Contrôler mes listes

La carte est centrée par défaut sur votre lieux de résidence

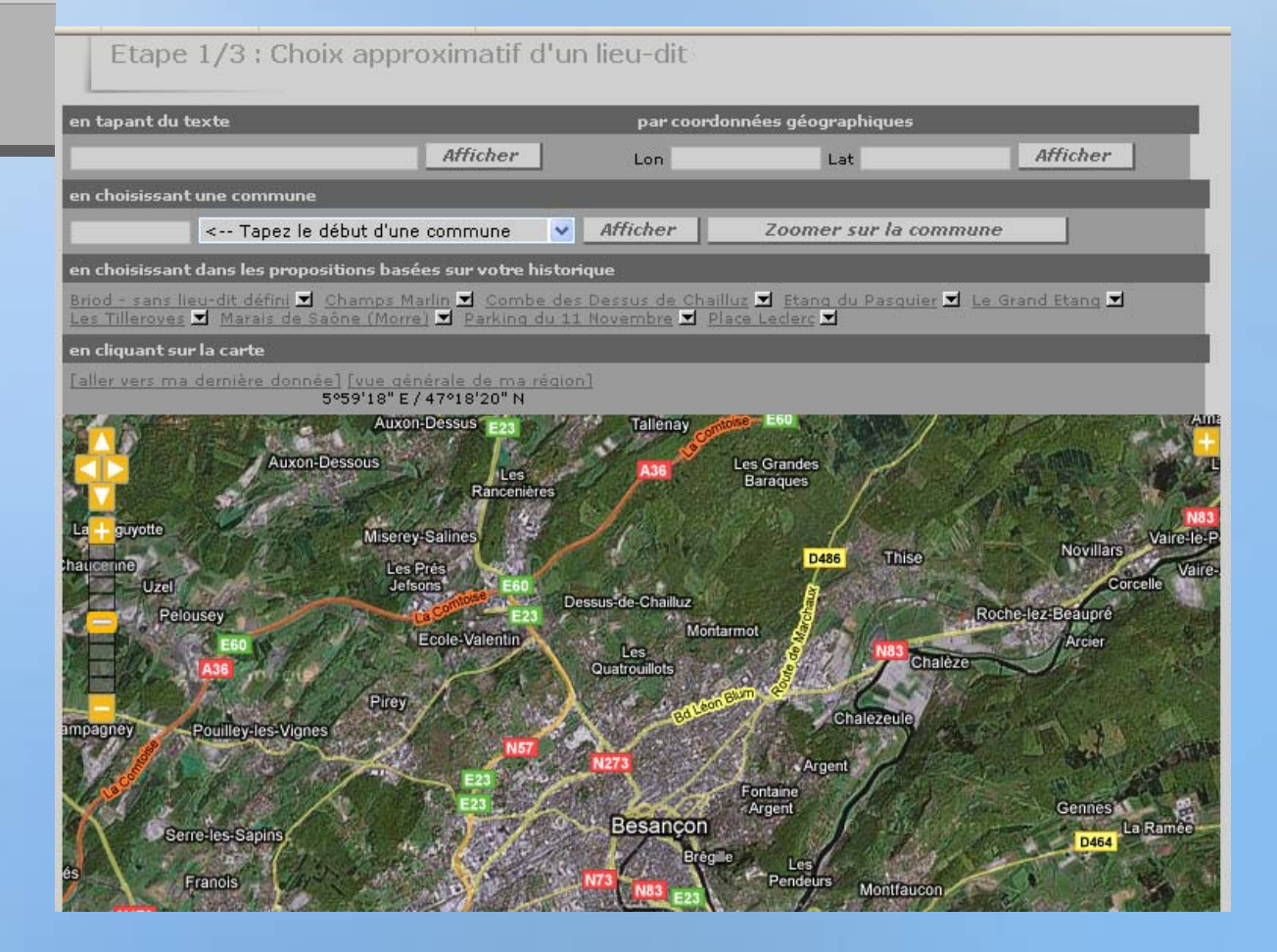

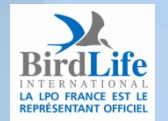

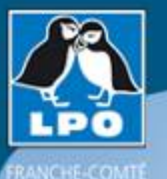

### D'abord définir le lieu...

#### Etape 1/3 : Choix approximatif d'un lieu-dit

### Les partenaires

#### 🔻 Participer

- Transmettre mes observations
- Importer fichier XML
- Contrôler mes listes
- Information
- Administration
- Atlas franc-comtois
- L'association
- 🕨 La LPO Franche-Comté
- Nous rejoindre
- 🕨 Partager
- > Observer
- Protéger
- Publications

Contact

- Les liens
- 🔻 Mon compte
- Données personnelles
- Personnalisation du site
- Ma fiche de présentation

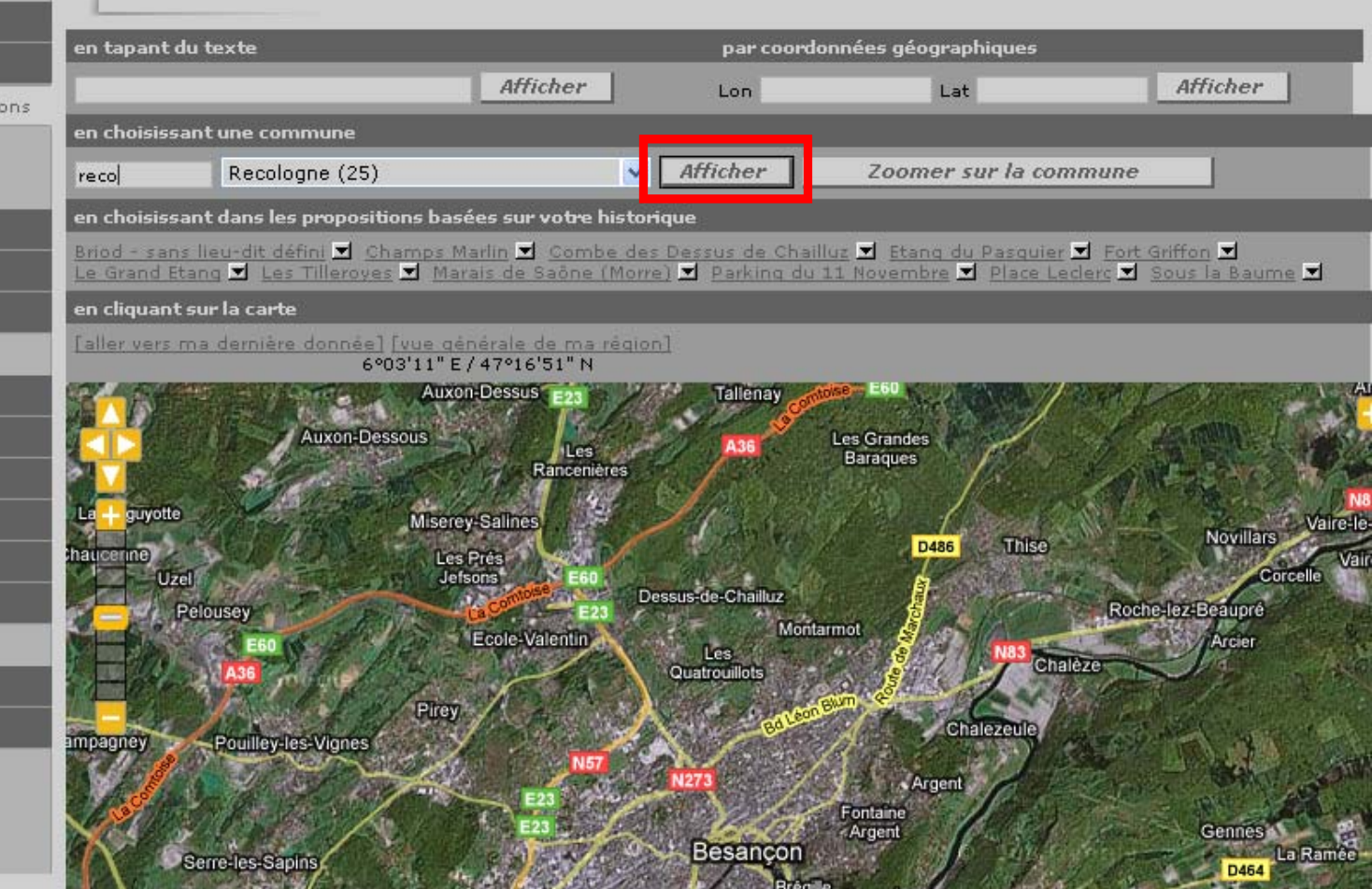

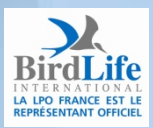

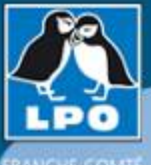

### en affichant la liste des lieux-dits de la commune

#### Etape 2/3 : Choix précis du lieu-dit

#### [retour à l'étape 1] [ajouter un lieu-dit]

| Lieux-dit<br>V                                                                                                    | Coordonnées                        | Altitude Commune     |
|----------------------------------------------------------------------------------------------------|------------------------------------|----------------------|
| <ul> <li>La Croix des Vignes</li> <li>[Ajouter des observations sur ce lieu-dit]</li> <li>[Ajouter une observation précise]</li> <li>[Editer ce lieu-dit]</li> </ul>            | 5°49'51.42" E/ 47°<br>15'55.41" N  | 999 m Recologne (25) |
| <ul> <li>Le Chanois</li> <li>[Ajouter des observations sur ce lieu-dit]</li> <li>[Ajouter une observation précise]</li> <li>[Editer ce lieu-dit]</li> </ul>                     | 5°49'35.11" E / 47°<br>16'45.94" N | 999 m Recologne (25) |
| Pont (sur la D5) [Ajouter des observations sur ce lieu-dit] [Ajouter une observation précise] [Editer ce lieu-dit]                                                              | 5°50'50.43" E/ 47°<br>16'19.93" N  | 999 m Recologne (25) |
| <ul> <li>Recologne - sans lieu-dit défini</li> <li>Ajouter des observations sur ce lieu-dit</li> <li>[Ajouter une observation précise]</li> <li>[Editer ce lieu-dit]</li> </ul> | 5°49'48.00" E/47°<br>16'23.00" N   | 219 m Recologne (25) |

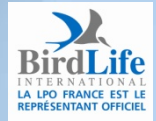

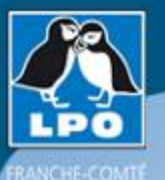

### ou en zoomant sur la commune...

#### Etape 1/3 : Choix approximatif d'un lieu-dit

#### Les partenaires

- Consulter
- 🔻 Participer
- Transmettre mes observations
- Importer fichier XML
- Contrôler mes listes
- Information
- Administration
- Atlas franc-comtois
- L'association
- 🕨 La LPO Franche-Comté
- Nous rejoindre
- 🕨 Partager
- > Observer
- Protéger
- Publications

Contact

- Les liens
- 🔻 Mon compte
- Données personnelles
- Personnalisation du site
- Ma fiche de présentation

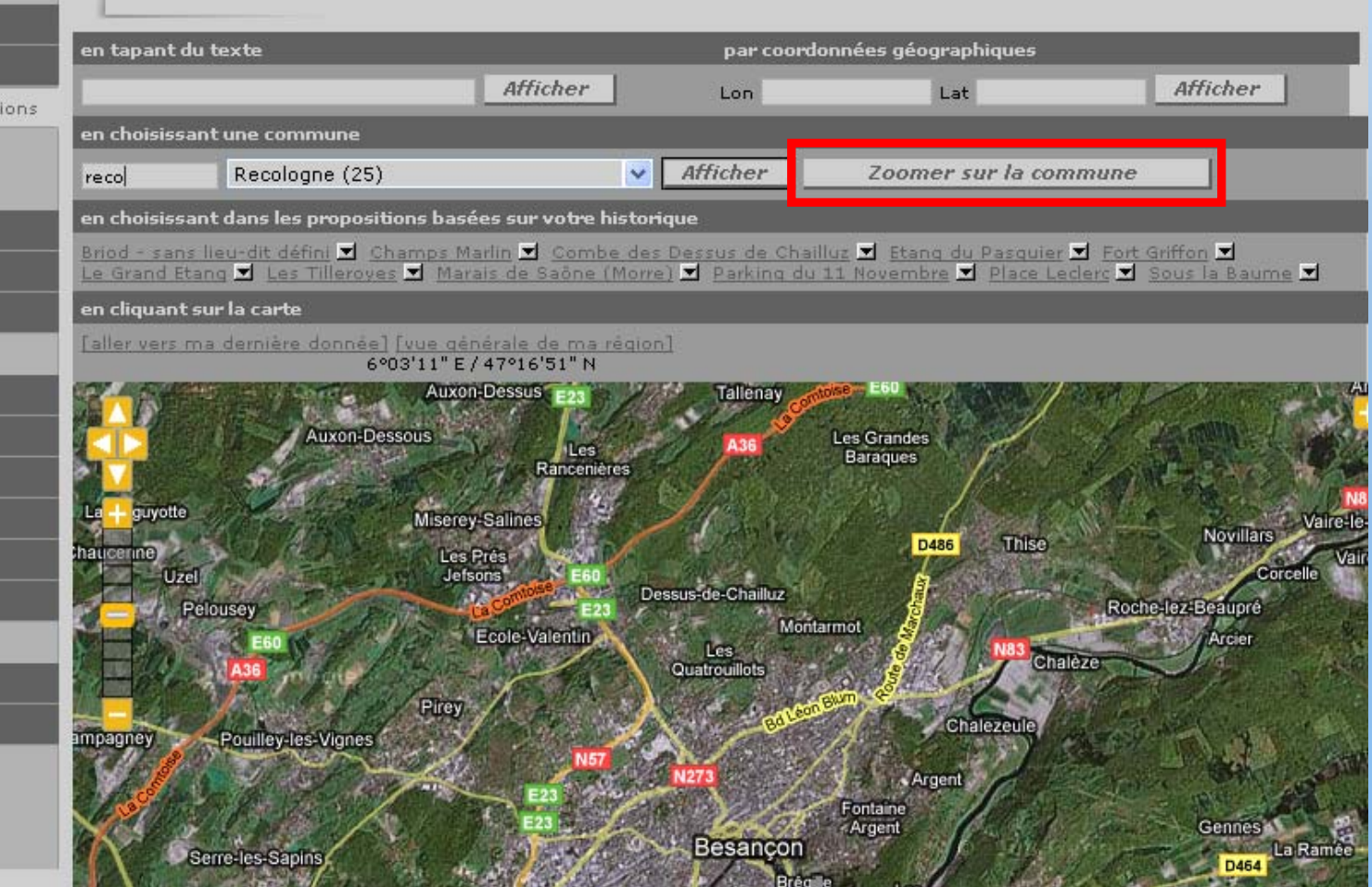

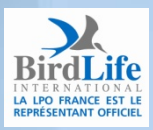

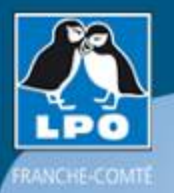

#### ou en zoomant sur la commune...

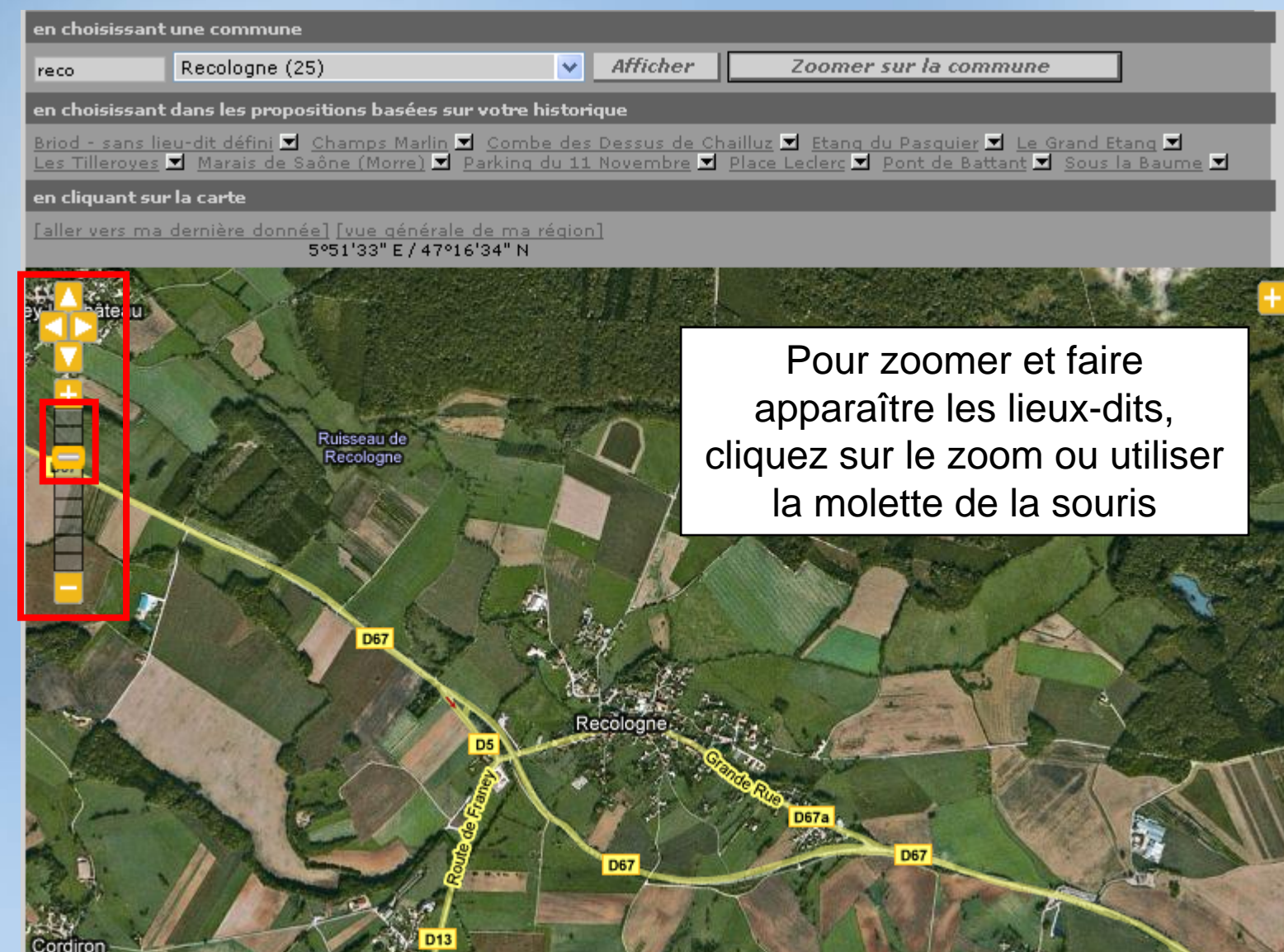

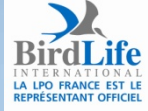

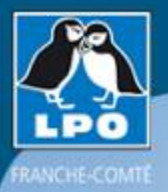

### fond satellite google earth

[aller vers ma dernière donnée] [vue générale de ma région] 5°49'48" E / 47°16'22" N

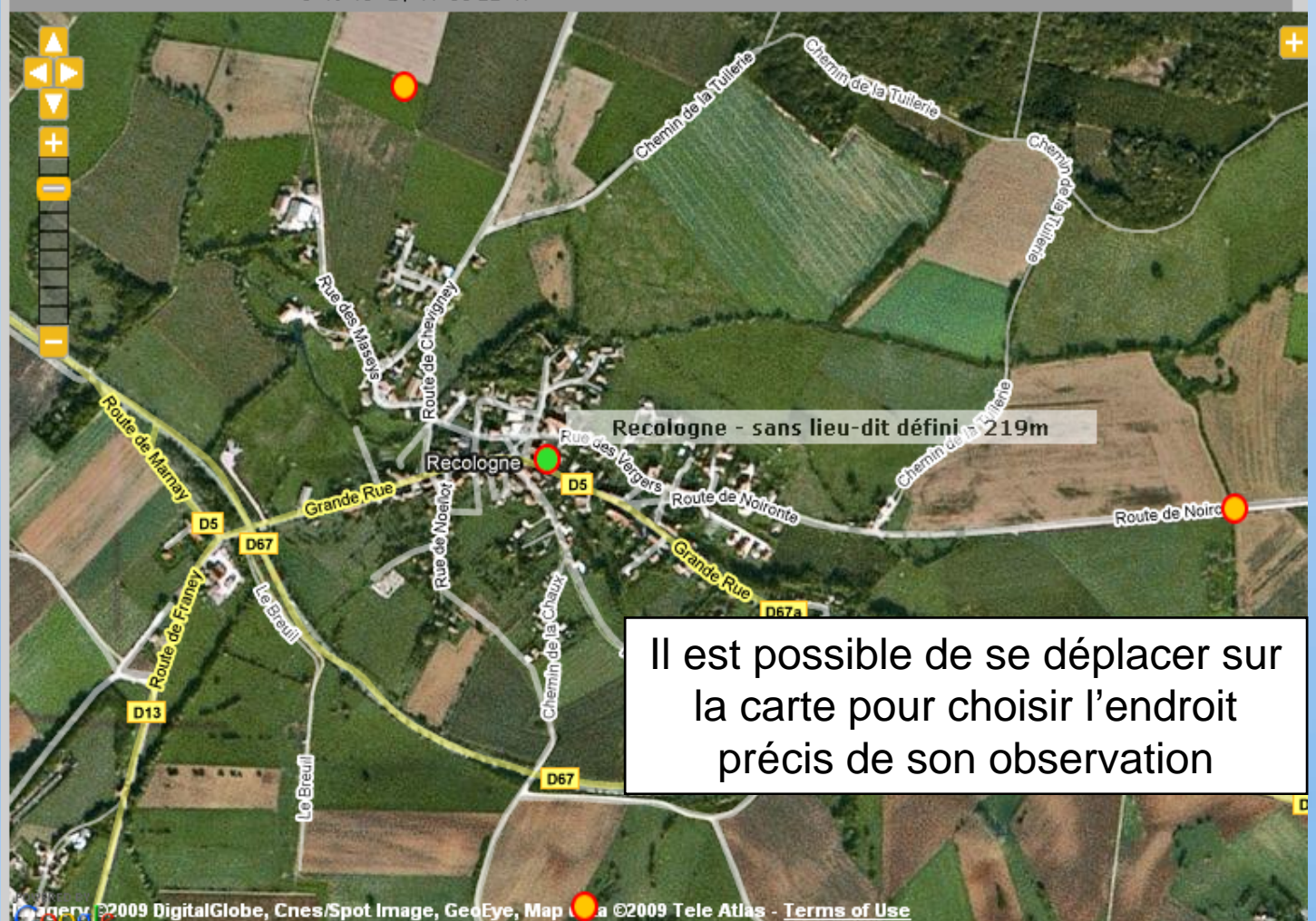

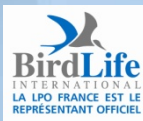

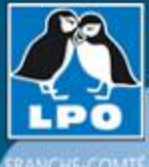

#### Choisir son lieu-dit...

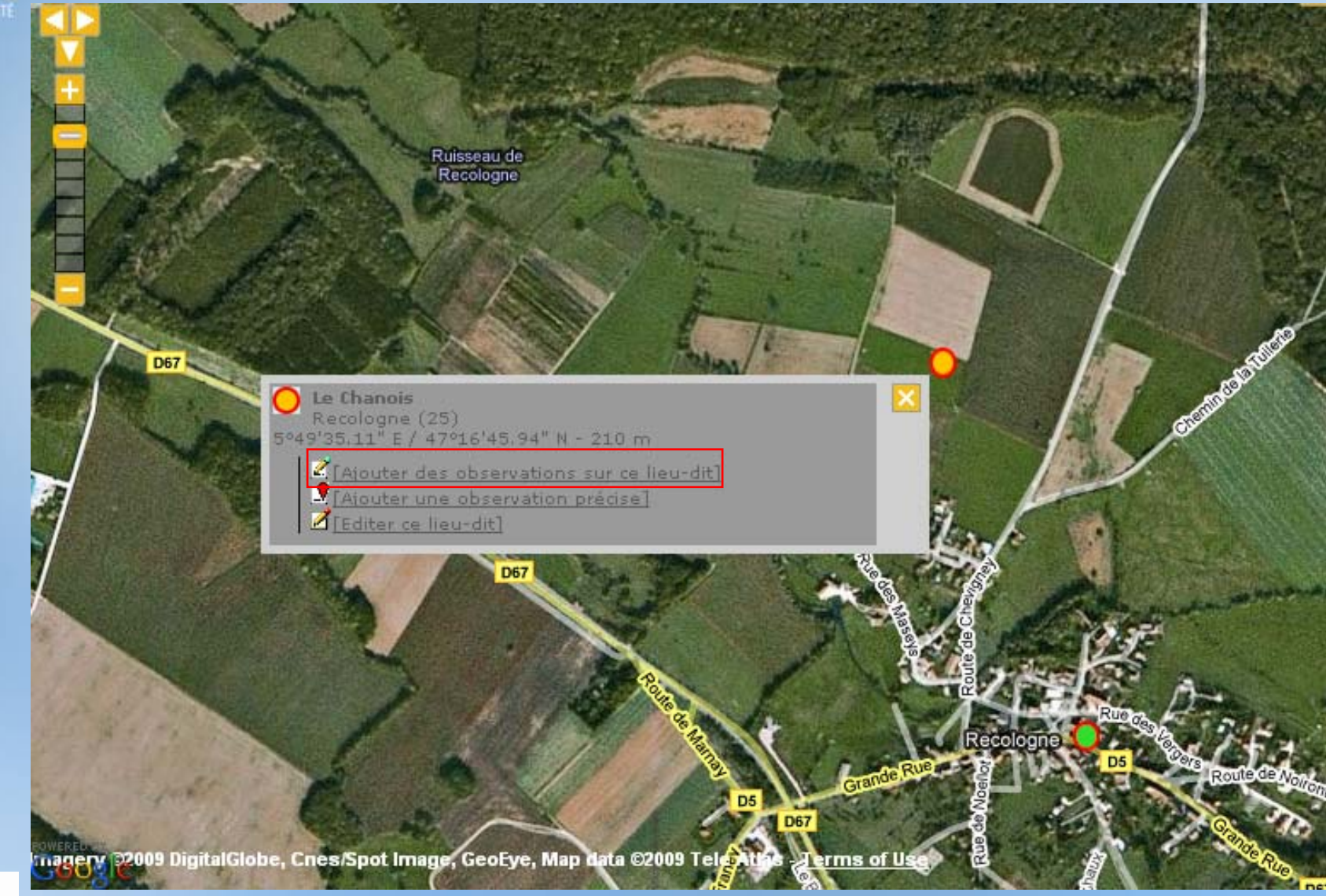

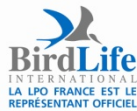

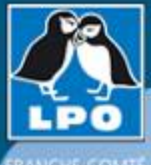

### Ajouter des observations précises

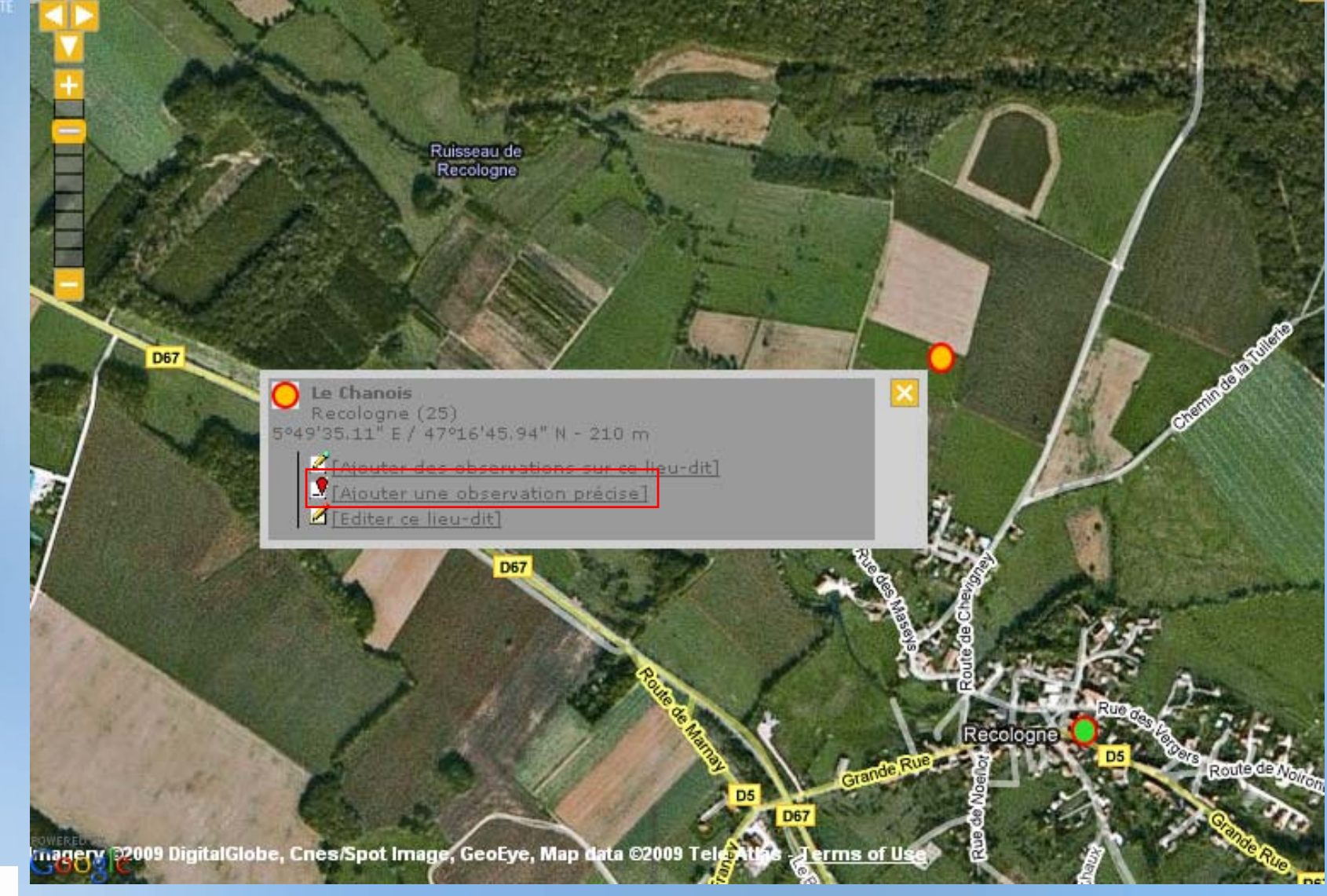

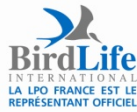

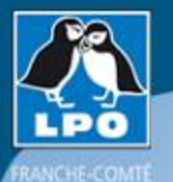

### Ajouter des observations précises

Etape 3/3 : Ajout d'une observation

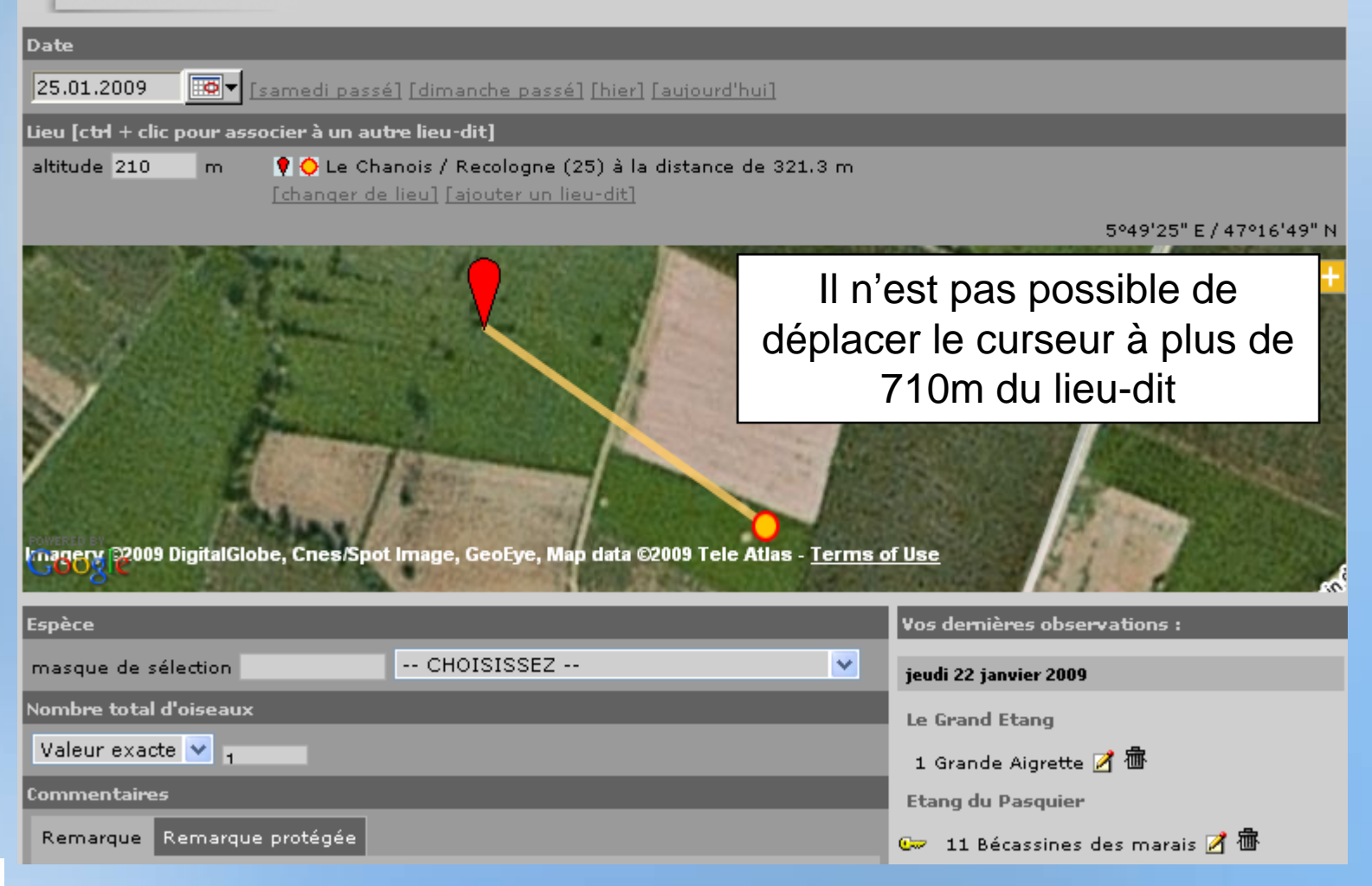

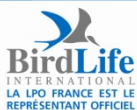

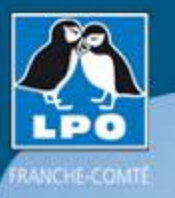

### Saisir son observation

#### Etape 3/3 : Ajout d'une observation

| Date                                                                |                                |
|---------------------------------------------------------------------|--------------------------------|
| 25.01.2009 [samedi passé] [dimanche passé] [hier] [aujourd'hui]     |                                |
| Lieu                                                                |                                |
| Le Chanois - 5°49'35.11" E / 47°16'45.94" N 💌 altitude 210 m. (chan | ger que si nécessaire)         |
| Ichanger de lieu   Lajouter un lieu-dit   Saisie rapide             |                                |
| Espèce                                                              | Vos dernières observations :   |
| masque de sélection bus s Busard Saint-Martin                       | jeudi 22 janvier 2009          |
| Nombre total d'oiseaux                                              | Le Grand Etang                 |
| Valeur exacte 💌 1                                                   | 1 Grande Aigrette 📝 👼          |
| Valeur exacte                                                       | Etano du Pasquier              |
| Minimum<br>Non compté argue Nombre total d'oiseaux                  | 🖙 11 Bécassines des marais 📝 👼 |
|                                                                     | Champs Marlin                  |
| Valeur exacte 🗙 🔒                                                   | champs harmi                   |
| Valeur exacte                                                       |                                |
| Estimation                                                          |                                |
| Minimum                                                             |                                |
| BirdLife Non compté arque protégée                                  |                                |
|                                                                     |                                |

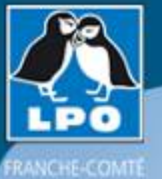

INTERNATIONAL LA LPO FRANCE EST LE REPRÉSENTANT OFFICIEL

### Saisir son observation

|                                                                      | Nombre total d'oise<br>Estimation                                        | eaux                                                                                | II est possib<br>remarque po<br>pas visi                            | le de protéger sa<br>our qu'elle ne soit<br>ible par tous           |
|----------------------------------------------------------------------|--------------------------------------------------------------------------|-------------------------------------------------------------------------------------|---------------------------------------------------------------------|---------------------------------------------------------------------|
| Sexe<br>Inconnu 💙                                                    | Remarque Rem<br>Dortoir                                                  | arque protègée                                                                      |                                                                     |                                                                     |
| Inconnu                                                              | Nombre                                                                   | Sexe                                                                                | Age                                                                 |                                                                     |
| femelle<br>type femelle<br>Age                                       | 10 1<br>1<br>4<br>[ajouter individus :                                   | .0× mâle<br>1× mâle<br>4× femelle                                                   | <ul> <li>inconnu</li> <li>2ème année</li> <li>immature</li> </ul>   | Toutes les combinaisons<br>sont possibles pour plus<br>de précision |
| inconnu 💌                                                            | Autres données/in                                                        | formations                                                                          |                                                                     |                                                                     |
| inconnu<br>adulte<br>immature<br>poussin<br>1ère année<br>2ème année | Donnée protég<br>J'aimerais doni<br>Vous pouvez four<br>MP3 de votre obs | ée Donnée de s<br>ner un code atlas po<br>nir une image JPEG<br>ervation (max. 1 Mo | seconde main<br>our cette observation<br>(max. 450 pixels sur<br>)) | le petit coté) ou un son                                            |
| 3ème année<br><u>4ème année</u>                                      |                                                                          |                                                                                     | Parcourir                                                           | Vous pouvez même                                                    |
| BirdLife                                                             |                                                                          |                                                                                     | Ajouter                                                             |                                                                     |

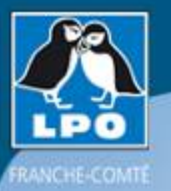

### Saisir son observation

| Nombre total d              | 'oiseaux                       | :                            |               |                                   |                            |             |
|-----------------------------|--------------------------------|------------------------------|---------------|-----------------------------------|----------------------------|-------------|
| Estimation                  | 25                             |                              |               |                                   |                            |             |
| Commentaires                |                                |                              |               |                                   |                            |             |
| Remarque F                  | Remarqu                        | e protégée                   |               |                                   |                            |             |
| Dortoir                     |                                |                              |               |                                   |                            |             |
| Nombre                      |                                | Sexe                         |               | Age                               |                            |             |
| 10<br>1                     | 10×<br>1×                      | mâle<br>mâle                 | <b>*</b>      | inconnu 💙<br>2ème année 💙         | Vous pouvez prot           | téger vos   |
| 4                           | 4×<br>dus supp                 | femelle<br>lémentaires]      | ~             | immature 🗸 🗸                      | espèces so                 | ont         |
| Autres donnée               | s/inforn<br>otégée<br>donner u | nations Donnée de            | e sec<br>pour | onde main<br>cette observation    | protégées (es<br>sensibles | pèces<br>s) |
| Vous pouvez<br>MP3 de votre | fournir u<br>observa           | ne image JPE<br>tion (max. 1 | :G (m<br>Mo)  | ax. 450 pixels sur l<br>Parcourir | e petit coté) ou un son    |             |
|                             |                                |                              | Ajo           | outer                             |                            |             |

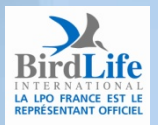

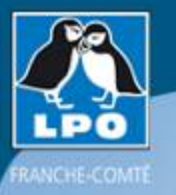

Donnée protégée

#### lundi 26 janvier 2009

Parc Micaud

38 Grandes Aigrettes 📝 👜

Vous avez protégé votre donnée, une clef apparaît alors devant la donnée pour le signaler. Le cas des dortoirs est particulièrement intéressant à aborder. Si l'observation d'un vol de cormoran n'a pas nécessité à être protégée, un dortoir quant à lui doit être protégé compte tenu du risque qu'ils puissent être tirés illégalement

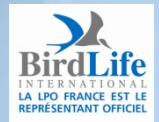

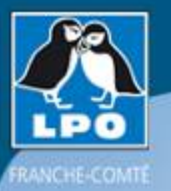

### Saisir son observation

|                                     | Nombre total d                                                                                                    | l'oiseaux |                 |     |                   |                    |           |  |
|-------------------------------------|----------------------------------------------------------------------------------------------------|-----------|-----------------|-----|-------------------|--------------------|-----------|--|
| Estimation 💙 25                     |                                                                                                    |           |                 |     |                   |                    |           |  |
|                                     | Commentaires                                                                                                    |           |                 |     |                   |                    |           |  |
|                                     | Remarque Remarque protégée                                                                                               |           |                 |     |                   |                    |           |  |
|                                     | Dortoir                                                                                                    |           |                 |     |                   |                    |           |  |
|                                     | Nombre                                                                                                    |           | Sexe            |     | Age               |                    |           |  |
|                                     | 10                                                                                                    | 10×       | mâle            | *   | inconnu 💌         | Vous pouvez do     | onner un  |  |
|                                     | 1                                                                                                    | 1×        | mâle            | ~   | 2ème année 💌      | code atlas si cela | a ne vous |  |
|                                     | 4                                                                                                    | 4×        | femelle         | ~   | immature 💌        | est pas dem        | andé      |  |
| [ajouter individus supplémentaires] |                                                                                                    |           |                 |     |                   | ment               |           |  |
|                                     | Autres donnée                                                                                                    | s/inform  | nations         |     |                   | automatique        | ment      |  |
|                                     | Donnée pr                                                                                                    | otégée    | Donnée de       | sec | onde main         |                    |           |  |
| →                                   | J'aimerais                                                                                                    | donner u  | in code atlas p | our | cette observation |                    |           |  |
|                                     | Vous pouvez fournir une image JPEG (max. 450 pixels sur le petit coté) ou un son<br>MP3 de votre observation (max. 1 Mo) |           |                 |     |                   |                    |           |  |
|                                     | Parcourir                                                                                                    |           |                 |     |                   |                    |           |  |
|                                     |                                                                                                    |           | [               | Ajo | outer             |                    |           |  |

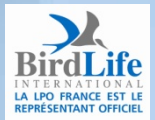

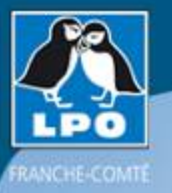

### Saisir son observation

#### Etape 3/3a : Ajout d'un code atlas

A cette saison, cette espèce nécessite un code atlas, merci de choisir l'option qui correspond le mieux ou de choisir le bouton ignorer.

|           | Ignorer                                                                                                    |
|-----------|----------------------------------------------------------------------------------------------------|
| lidificat | tion possible.                                                                                                    |
| 1         | Observation de l'espèce pendant sa période de nidification.                                                                                                 |
| 2         | Présence dans son habitat durant sa période de nidification.                                                                                                |
| 3         | Mâle chanteur présent en période de nidification, cris nuptiaux ou tambourinage entendus, mâle vu en parade.                                                |
| lidificat | tion probable.                                                                                                    |
| 4         | Couple présent dans son habitat durant sa période de nidification.                                                                                          |
| 5         | Comportement territorial (chant, querelles avec des voisins, etc.) observé sur un même territoire 2 journées différentes à 7<br>jours ou plus d'intervalle. |
| 6         | Comportement nuptial: parades, copulation ou échange de nourriture entre adultes.                                                                           |
| 7         | Visite d'un site de nidification probable. Distinct d'un site de repos.                                                                                     |
| 8         | Cri d'alarme ou tout autre comportement agité indiquant la présence d'un nid ou de jeunes aux alentours.                                                    |
| 9         | Preuve physiologique: plaque incubatrice très vascularisée ou oeuf présent dans l'oviducte. Observation sur un oiseau en main.                              |
| 10        | Transport de matériel ou construction d'un nid; forage d'une cavité (pics).                                                                                 |
| lidificat | tion certaine.                                                                                                    |
| 11        | Oiseau simulant une blessure ou détournant l'attention, tels les canards, gallinacés, oiseaux de rivage, etc.                                               |
| 12        | Nid vide ayant été utilisé ou coquilles d'oeufs de la présente saison.                                                                                      |
| 13        | Jeunes en duvet ou jeunes venant de quitter le nid et incapables de soutenir le vol sur de longues distances.                                               |
| 14        | Adulte gagnant, occupant ou quittant le site d'un nid: comportement révélateur d'un nid occupé dont le contenu ne peut être                                 |

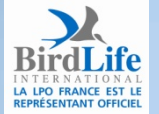

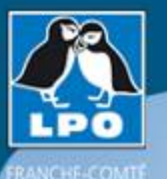

### Créer et ajouter un nouveau lieu-dit

#### Etape 1/3 : Choix approximatif d'un lieu-dit

#### Les partenaires

#### Consulter

#### V Participer

- Transmettre mes observations
- Importer fichier XML
- Contrôler mes listes
- Information
- Administration
- Atlas franc-comtois

#### L'association

- 🕨 La LPO Franche-Comté
- Nous rejoindre
- 🕨 Partager
- > Observer
- Protéger
- Publications

Contact

- Les liens
- 🔻 Mon compte
- Données personnelles
- Personnalisation du site
- Ma fiche de présentation

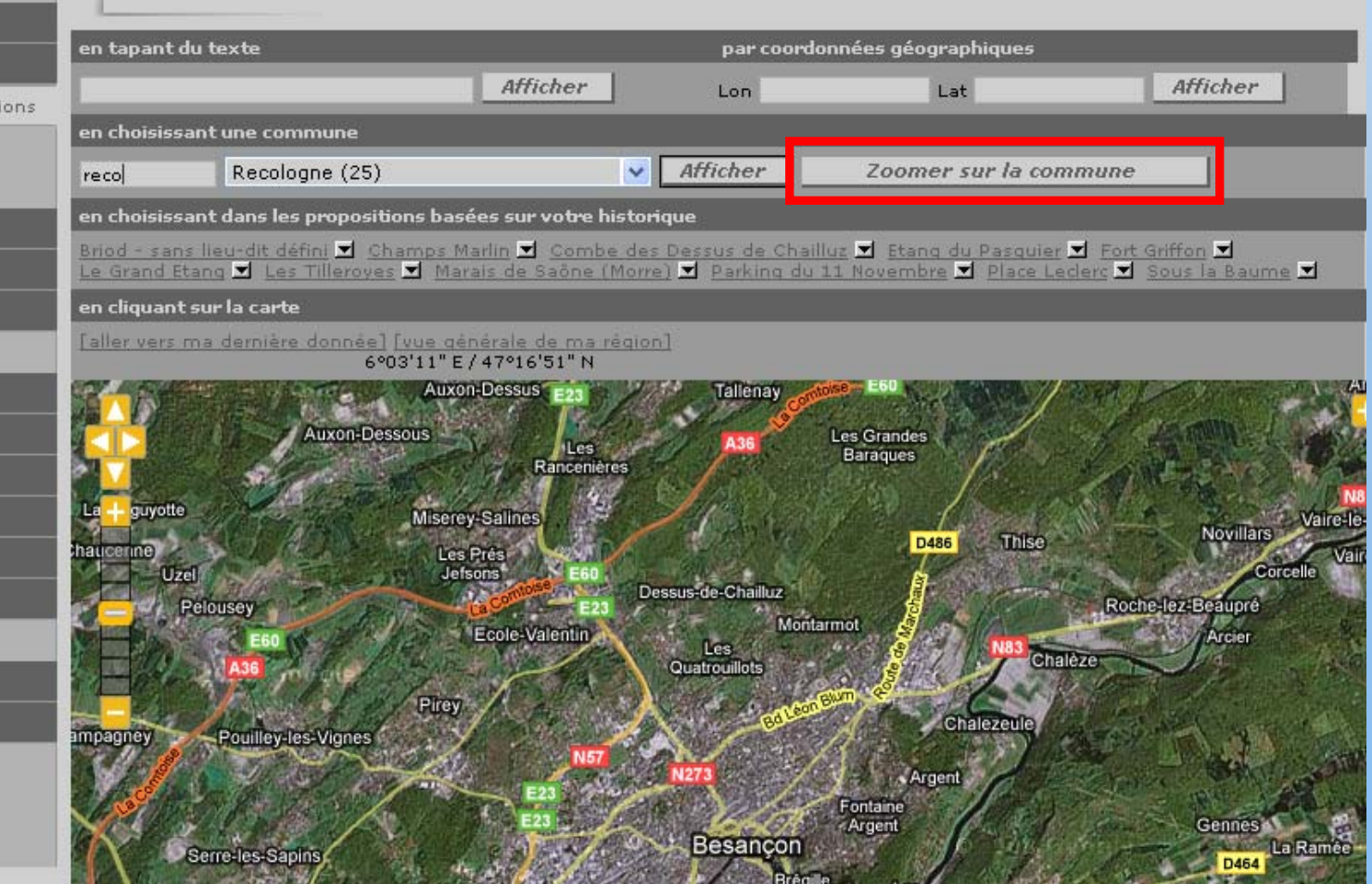

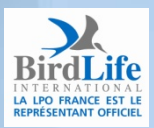

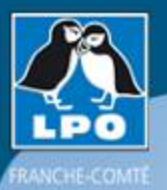

LA LPO FRANCE EST LE REPRÉSENTANT OFFICIEL

### Créer et ajouter un nouveau lieu-dit

Briod - sans lieu-dit défini 🗹 Champs Marlin 🔽 Combe des Dessus de Chailluz 🗹 Etang du Pasquier 🗹 Le Grand Etang 🕊 Les Tilleroyes 🗹 Marais de Saône (Morre) 🗹 Parking du 11 Novembre 🛫 Place Leclerc 🗶 Pont de Battant 🗶 Sous la Baume 🛫

#### en cliquant sur la carte

[aller vers ma dernière donnée] [vue générale de ma région] 5°48'59" E / 47°16'39" N

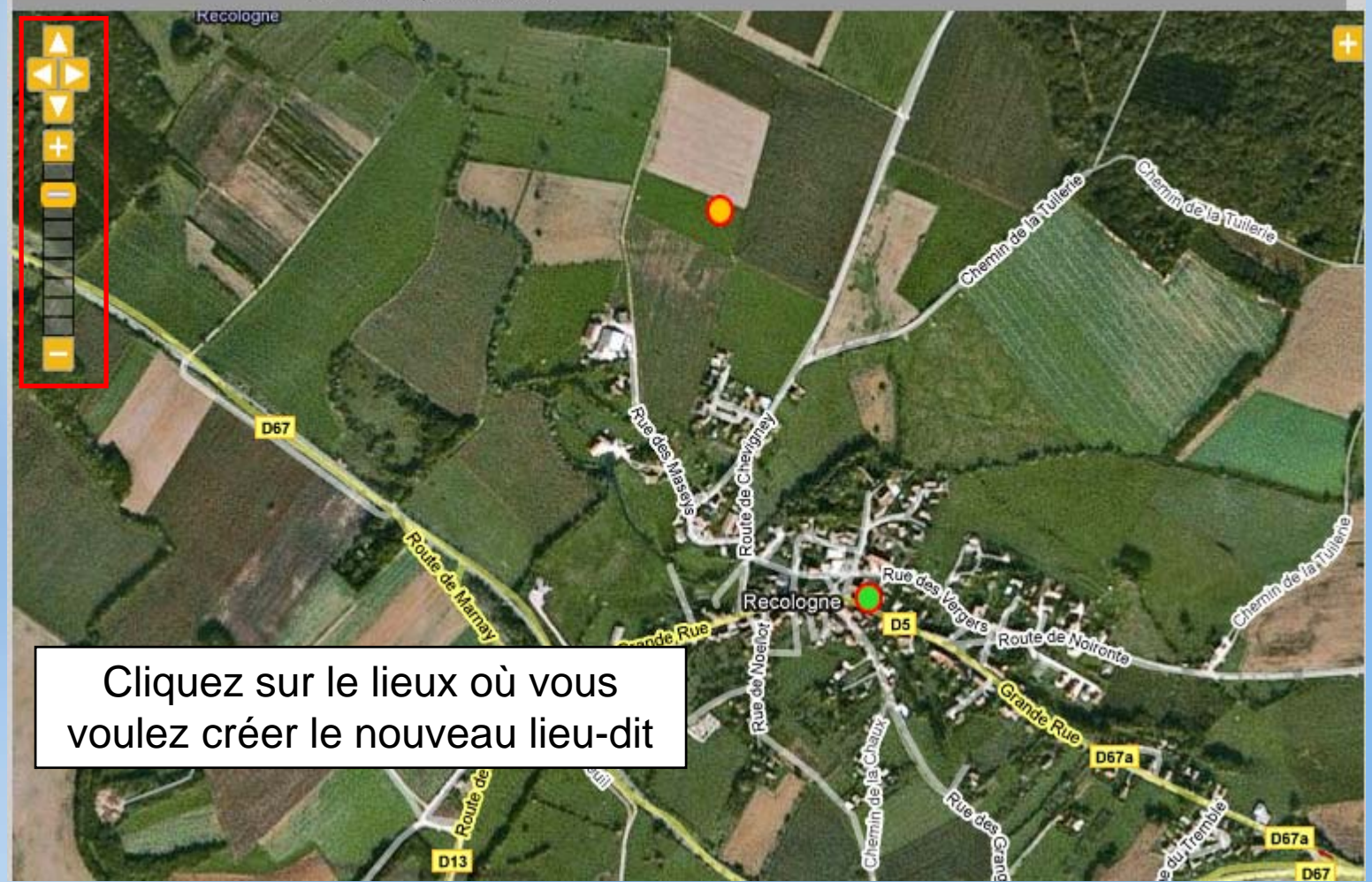

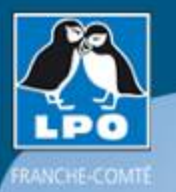

### Créer et ajouter un nouveau lieu-dit

#### en cliquant sur la carte

[aller vers ma dernière donnée] [vue générale de ma région] 5°49'04" E / 47°16'34" N

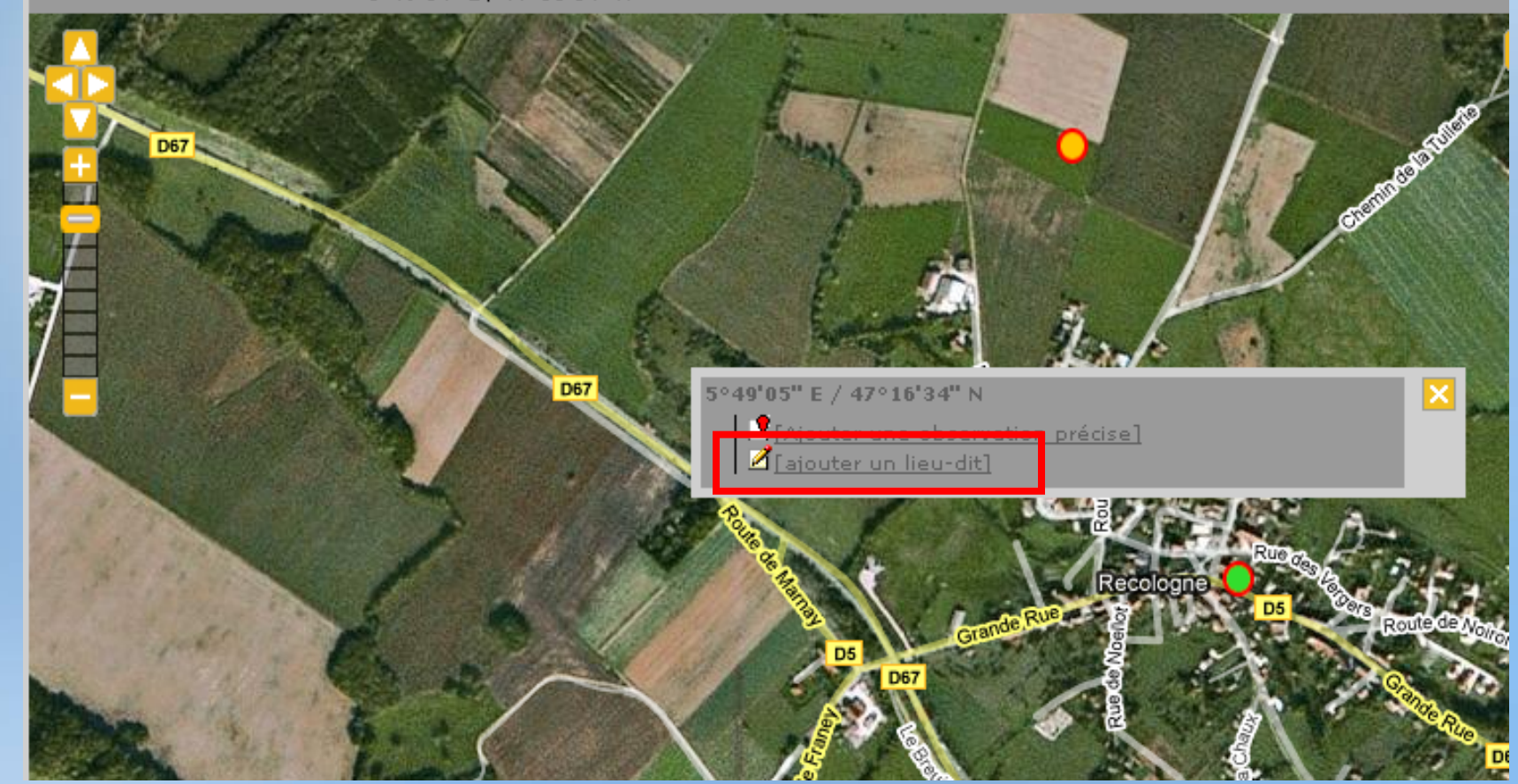

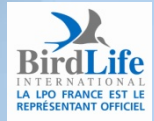

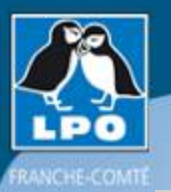

### Créer et ajouter un nouveau lieu-dit

#### Ajout d'un lieu-dit

| [retour]     |                  |   |
|--------------|------------------|---|
| Nom          |                  |   |
| Commune      |                  |   |
| CHOISISSEZ   |                  | ~ |
| Altitude [m] | 0                |   |
| Coordonnée X | 5.81811904907226 |   |
| Coordonnée Y | 47.2761427344987 |   |

Pour créer un lieu-dit, utiliser impérativement une carte IGN au 25000ème ou géoportail ou carto explorer

[centrer la carte sur le marqueur] [mettre le marqueur au centre] [revenir sur le lieu-dit]

5°49'12" E / 47°16'49"

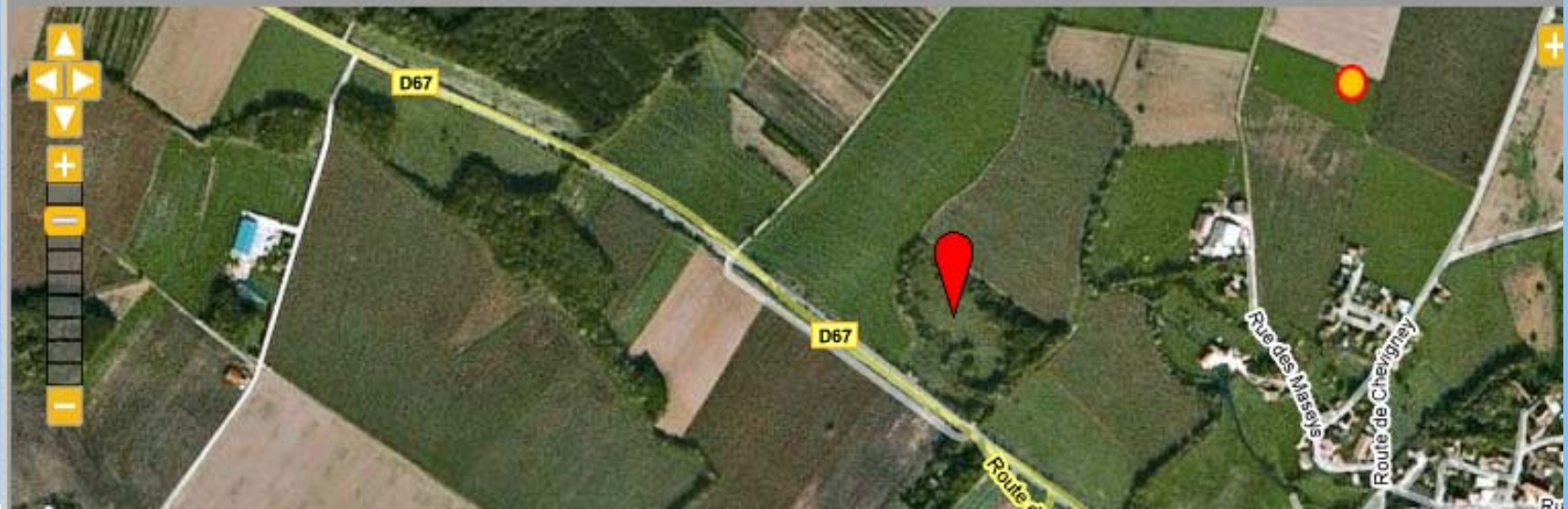

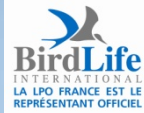

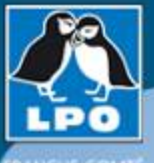

### Pour les amateurs de listes...

#### FRANCHE-COMITE

Accueil

| NA-   | lieto. | 2001 |
|-------|--------|------|
| IYIA. | IISLC. | ZUU: |

#### -----

#### ▷ Consulter ▼ Participer

Les partenaires

- Transmettre mes observations
- Importer fichier XML
- Contrôler mes listes
- Information
- Administration
- Atlas franc-comtois
- L'association
- 👂 La LPO Franche-Comté
- Nous rejoindre
- 🕨 Partager
- 👂 Observer
- Protéger
- Publications
- Contact
- 👂 Les liens
- 🕨 Mon compte

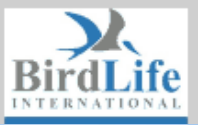

| 1 | Année : [2004] [2005] [2006] [2007] [2008] [2009] |
|---|---------------------------------------------------|
|   | Nombre d'espèces observées :                      |
| ļ | Nombre personnel d'espèces observées :            |
|   | Nombre d'espèces observées en 2009 :              |
|   | Nombre personnel d'espèces observées en 2009 :    |
|   |                                                   |

- page: 12
- 1 2 3 4 5 6 7 8 9 > >| 1 💙
- nbre : 333

333

178

109

12

| Toutes les espèces         | espèces 2009 | Mes especes<br>2009 | espèces |
|----------------------------|--------------|---------------------|---------|
| ≣ Int S Dendrocygne fauve  | 8            | 8 8                 |         |
| ≣ alt i Cygne tuberculé    | <b>~</b>     | 🙁 🕑                 |         |
| 🗐 🕼 🖬 Cygne noir           | 8            | 8 8                 |         |
| ≣ 📠 🗓 Cygne de Bewick      | 8            | 8 8                 |         |
| ≣ Init i Cygne chanteur    | 8            | 8 8                 |         |
| 🚍 🕼 🕯 Oie cygnoïde         | 8            | 8 8                 |         |
| 🗐 🕼 🛓 Oie des moissons     | 8            | 8 8                 |         |
| ≣ alt 1 Oie rieuse         | 8            | 8 8                 |         |
| ≣ "li I Oie cendrée        | <u></u>      | 8 8                 |         |
| E uh I Dia à tôta haveán   |              |                     |         |
| E ih I Bernarka du Garada  | × ×          |                     |         |
| E III 1 Bernache du Lanada |              | w w                 |         |
| E in i Bernache nonnette   | ×            | <u> </u>            |         |
| 🗏 🔐 🗓 Bernache cravant     | 8            | 8 8                 |         |

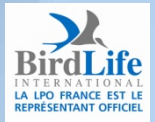

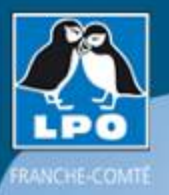

### Consulter Obsnatu la base

#### Accueil

Les partenaires

#### 🔻 Consulter

#### 🗄 Les observations

- Les 2 derniers jours
- Les 5 derniers jours
- Les 15 derniers jours
- Les dernières données rares
- Toutes mes données
- Données à valider
- Consultation multicritères.
- 🗄 Données et analyses
- Les galeries

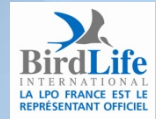

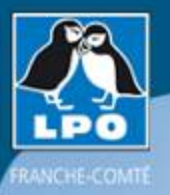

### Consulter Obsnatu la base

#### Accueil

Les partenaires

🔻 Consulter

#### 🗄 Les observations

- Les 2 derniers jours

- Les 5 derniers jours.
- Les 15 derniers jours
- Les dernières données rares
- Toutes mes données
- Données à valider
- Consultation multicritères
- 🗄 Données et analyses
- Les galeries

![](_page_30_Picture_15.jpeg)

![](_page_31_Picture_0.jpeg)

BirdLife IN TERNATIONAL LA LPO FRANCE EST LE REPRÉSENTANT OFFICIEL

### Consulter Obsnatu la base

|                                                                            | Les 1 denne.                                                            | rs jour                       | S                                |                                     |                        |                               |                    |
|----------------------------------------------------------------------------|-------------------------------------------------------------------------|-------------------------------|----------------------------------|-------------------------------------|------------------------|-------------------------------|--------------------|
| Espèce                                                                     | très rares d                                                            | ares                          | peu fréquentes                   | échappées                           | communes               | très communes                 |                    |
|                                                                            | France                                                                  |                               |                                  |                                     |                        |                               |                    |
| Lieu                                                                       | 25 39 7                                                                 | 0 90                          |                                  |                                     |                        |                               |                    |
| estriction                                                                 | mes observat                                                            | tions                         | nouveauté av                     | ec photos a                         | wec sons               |                               |                    |
| xport                                                                      | 🖭 🖭 🕺                                                                   | )                             |                                  |                                     |                        |                               |                    |
| page:                                                                      | 123                                                                     | 4 >                           | • Nbre,                          | /page:                              | 20 💌                   |                               |                    |
| dimanche 25 janvier 2009                                                   |                                                                         |                               |                                  |                                     |                        |                               |                    |
| Champs Vou                                                                 | illot / Chasnan                                                         | s (25)                        |                                  |                                     |                        |                               |                    |
| <ul> <li>1 Busar</li> <li>Rema</li> <li>Détail</li> <li>2 Fauco</li> </ul> | d Saint-Martin<br>rque : brun<br>: 1x type feme<br>ns crécerelles       | (Circu:<br>elle<br>(Falco     | : cyaneus) ≣ ¶<br>tinnunculus) ≣ | t, iah ≆ <u>(er</u><br>∙tt, iah ≆ ( | mmanuel Cr<br>Emmanuel | retin 🗹 穯 🗈  <br>Cretin 🗹 穯 🖸 | දු යු<br>ල යු<br>ල |
| Château de I                                                               | Montfermand, R                                                          | uines                         | / Montferrand                    | -le-Château                         | u (25)                 |                               |                    |
| ✤ 2 Fauco<br>Rema<br>Détail                                                | <b>ns pèlerins</b> ( <i>Fa</i> .<br>rque : vol + cri:<br>: 1× mâle / 1× | <i>lco per</i><br>s<br>: feme | <i>egrinus</i> )≣ 🏦              | lad 🖬 [ <u>Ann</u>                  | ie Thevenet            | : 💋 🚠 🕀 😫 (                   | }]                 |
|                                                                            |                                                                         |                               |                                  |                                     |                        |                               |                    |
| roix de Mou                                                                | thier / Lavans                                                          | -Vuilla                       | fans (25)                        |                                     |                        |                               |                    |

![](_page_32_Picture_0.jpeg)

### Consulter Obsnatu la base

#### Accueil

Les partenaires

#### 🗸 Consulter

#### 🗄 Les observations

- Les 2 derniers jours
- Les 5 derniers jours
- Les 15 derniers jours
- Les dernières données rares
- Toutes mes données
- Données à valider
- Consultation multicritères
- 🗄 Données et analyses
- Les galeries

![](_page_32_Picture_15.jpeg)

![](_page_33_Picture_0.jpeg)

| Période Espèces Lieux Autres restrictions Formatage du résultat                                                                                                    |
|----------------------------------------------------------------------------------------------------|
| 🔾 Toute la période enregistrée dans le système (vendredi 1 janvier 1993 - dimanche 25 janvier 2009)                                                                       |
| O Début : 01.01.2009 Fin : 31.12.2009 □ Date de saisie                                                                                                    |
| [cette année]       [cette semaine]         [l'année passée]       [le mois passé]       [la semaine passée]         [ce printemps]       [cet automne]       [cet hiver] |
| [le printemps dernier] [l'été dernier] [l'automne dernier] [l'hiver dernier]                                                                                              |
| O Début de la saison : 1 janvier 💙 Fin de la saison : 31 décembre 💙                                                                                                    |
| [printemps] [été] [automne] [hiver]                                                                                                    |
| • Les 5 derniers jours                                                                                                    |
| Chercher Réinitialiser                                                                                                    |
|                                                                                                    |

![](_page_33_Picture_4.jpeg)

![](_page_34_Picture_0.jpeg)

| <ul> <li>Toutes les espèces</li> </ul>                                                                                      | trictions Formatage du resultat       |                           |  |
|----------------------------------------------------------------------------------------------------|---------------------------------------|---------------------------|--|
| O Seulement cette espèce :                                                                                                  | Plongeon catmarin                     | ~                         |  |
| <ul> <li>Seulement les espèces :</li> <li>Très rares rares rares peu f</li> <li>Seulement cette famille : Gaviid</li> </ul> | réquentes 🖌 échappées 🖌 commune<br>és | es <b>∨</b> très communes |  |
|                                                                                                    | Chercher Réinitia                     | aliser                    |  |

![](_page_34_Picture_4.jpeg)

![](_page_35_Picture_0.jpeg)

| ériode Espèces Lieux Autres restrictions Formatage du résultat                                                          |
|----------------------------------------------------------------------------------------------------|
| O Tous les lieux-dits                                                                                                   |
| • Seulement ce département :                                                                                            |
| tout sélectionner] [tout désélectionner]                                                                                |
| France                                                                                                    |
| [sélectionner] [désélectionner]                                                                                         |
| <ul> <li>✓ Doubs (25)</li> <li>✓ Jura (39)</li> <li>✓ Haute-Saône (70)</li> <li>✓ Territoire de Belfort (90)</li> </ul> |
| Seulement cette commune : Doubs 💙 Besançon 💙                                                                            |
| Seulement ce lieu-dit : 🔹 < tapez le début du lieu-dit 👻                                                                |
| O Seulement entre ces coordonnées (nord/ouest) (sud/est) : 0 / 0 0 / 0                                                  |
| Chercher Réinitialiser                                                                                                  |

![](_page_35_Picture_4.jpeg)

![](_page_36_Picture_0.jpeg)

#### Consultation multicritères

| Période Espèces Lieux Autres restrictions Formatage du résultat                                           |
|----------------------------------------------------------------------------------------------------|
| Restreindre l'altitude de 177 m. à 1495 m.                                                                |
| Limiter au code d'atlas suivant :                                                                         |
| [possible] [probable] [certaine] [possible + probable] [probable + certain] [tous les codes] [aucun code] |
| aucun code : 0                                                                                            |
| possible : 1 2 3 30                                                                                       |
| probable : 4 5 6 7 8 9 10 40                                                                              |
| certaine :11121314151617181950                                                                            |
| autre : 99                                                                                                |
| Rechercher le texte suivant dans la remarque :                                                            |
| 🗌 Limiter le résultat à : 🛛 🛛 < Saisissez le début du prénom de l'observateur 💙                           |
| Limiter aux données en cours de vérification                                                              |
| Limiter aux données transmises par formulaires : 0                                                        |
| Seulement les observations accompagnées de photos                                                         |
| Seulement les observations accompagnées de sons                                                           |
| Seulement les nouvelles données                                                                           |
|                                                                                                    |

Chercher

Réinitialiser

BirdLife International La LPO FRANCE EST LE Représentant officiel

![](_page_37_Picture_0.jpeg)

| Période Espèces Lieux Autres restrictions Formatage du résultat                                         |
|----------------------------------------------------------------------------------------------------|
|                                                                                                    |
| 💿 Liste : 🛛 Date -> Lieu -> Espèce 🔽 Espèce par ordre systématique 🔽 🛛 Date par ordre descendant 💌      |
| 🔾 Export : 🛛 XLS 💙 Date -> Lieu -> Espèce 💙 Espèce par ordre systématique 💙 Date par ordre descendant 💙 |
|                                                                                                    |
| 🔍 Liste d'espèces : Espèce par ordre systématique 💌 🛛 Calculer le nombre de donnée 💌                    |
| 🔾 Graphique de répartition : Calculer le nombre de donnée 💙 🛛 auto 💽                                    |
| 🔾 Graphique de tranches d'altitude. Tranche : 250m 💙 Calculer le nombre de donnée 💙                     |
| O Photo satellite. Colorisation : aucune 💙                                                              |
|                                                                                                    |
|                                                                                                    |

| Chercher | Reinitialiser |
|----------|---------------|
|          |               |

![](_page_37_Picture_5.jpeg)

![](_page_38_Picture_0.jpeg)

### Consulter Obsnatu la base

#### Accueil

Les partenaires

#### 🔻 Consulter

#### 🗄 Les observations

- Les 2 derniers jours
- Les 5 derniers jours
- Les 15 derniers jours
- Les dernières données rares
- Toutes mes données
- Données à valider
- Consultation multicritères
- 🗄 Données et analyses
- Les galeries

![](_page_38_Picture_15.jpeg)

![](_page_39_Picture_0.jpeg)

### Cartes dynamiques: Jaseurs hiver 08-09

#### ▼ Consulter

- Les observations
  - Les 2 derniers jours
  - Les 5 derniers jours
  - Les 15 derniers jours
  - Les dernières données rares.
  - Toutes mes données
  - Données à valider
  - Consultation multicritères
  - Données et analyses
    - Bouvreuil pivoine 08-09
    - Jaseur boréal 08-09
    - Pie-grièche grise 08-09
    - Busard Saint-Martin 2009
    - Milan royal 08-09
- Les galeries

![](_page_39_Picture_19.jpeg)

![](_page_39_Picture_20.jpeg)

![](_page_40_Picture_0.jpeg)

### Atlas des oiseaux nicheurs

Atlas des oiseaux nicheurs

L'atles des elseaux nicheurs est un projet participatif. Les cartes et graphiques présentés lei sont établis de façon dynamique à partir des informations fournies par les participants inscrits, et sont donc susceptibles de ne fournir qu'une représentation partielle de la situation, au moins pendant les premières années de l'enquête.

![](_page_40_Figure_4.jpeg)

![](_page_40_Picture_5.jpeg)

![](_page_41_Picture_0.jpeg)

### Répartition du grèbe catagneux

#### Atlas des oiseaux nicheurs : Carte espèce

L'édes des elseaux nicheurs est un projet participatif. Les cartes et graphiques présentés le sont établis de façon dynamique à partir des informations fournies par les participants inscrits, et sont donc susceptibles de ne fournir qu'une représentation particile de la situation, au moins pendant les premières années de l'enquête.

| liste des         | contributeurs       | Synthèse      | Atlas        |                                         |                                                                                                    |
|-------------------|---------------------|---------------|--------------|-----------------------------------------|----------------------------------------------------------------------------------------------------|
| Grèbe costagne    | ux.                 | Affic         | bez          |                                         |                                                                                                    |
|                   |                     |               |              |                                         |                                                                                                    |
| Carto espèce      | Moho espèce         | Quand la voir | Les galeries |                                         |                                                                                                    |
| [2009] [2008] [20 | 07] [2008] [2005] [ | 2005-2009]    |              |                                         |                                                                                                    |
| Grèbe castagneu   | æ:                  |               |              | E 6*05'35'/ N 45*35'37'                 |                                                                                                    |
|                   |                     |               |              |                                         | N. and a state state and a state and a state and a state and a state and a state and a state and a state and a |
|                   |                     |               |              | Cliquez sur une maille avec des données | No. 4                                                                                                    |

![](_page_41_Picture_5.jpeg)

Les données du Jura et de Haute-Saône ne sont encore pas intégrées...

![](_page_42_Picture_0.jpeg)

### Les informations

#### ▼ Information

- Toutes les nouvelles
- Sur votre agenda

#### 🗉 Aide

#### - Droits d'accès

- Espèces à publication limitée
- Explication des symboles
- 🖃 Statistiques d'utilisation
  - Statistiques générales
  - 🖃 Statistiques des contributions
    - Répartition temporelle
    - Répartition par communes
  - 🖻 Statistiques des observateurs
    - Informations générales
    - Répartition par communes
  - 🖃 Statistiques des espèces
    - Informations globales
    - Infos par espèces
    - Répartition par communes

![](_page_42_Picture_21.jpeg)

![](_page_43_Picture_0.jpeg)

### Les principaux droits d'accès

- Droits simples à l'ouverture d'un compte: carte zoomable, création de LD, pointage précis, consultation possible si vous transmettez 30 données par mois
- Droits de validation des données: responsabilité de quelques personnes du groupe Base de données, vous pouvez participer
- Droits de gestions des lieux-dits: travail de vérification des lieux-dits (pertinence, emplacement, dénomination etc.), vous pouvez participer localement
- Droits d'accès pour certaines espèces: il existe un droit spécifique qui permet d'avoir accès à toutes les données pour un observateur qui s'intéresse particulièrement à une espèce dans la région ou dans un département

![](_page_43_Picture_6.jpeg)

![](_page_44_Picture_0.jpeg)

### Les informations

#### ▼ Information

- Toutes les nouvelles
- Sur votre agenda

🖃 Aide

- Droits d'accès
- Espèces à publication limitée
- Explication des symboles
- 🖃 Statistiques d'utilisation
  - Statistiques générales
  - 🖃 Statistiques des contributions
    - Répartition temporelle
    - Répartition par communes
  - 🖻 Statistiques des observateurs
    - Informations générales
    - Répartition par communes
  - 🖃 Statistiques des espèces
    - Informations globales
    - Infos par espèces
    - Répartition par communes

![](_page_44_Picture_21.jpeg)

![](_page_45_Picture_0.jpeg)

### Les espèces à publication limitée

#### Espèces à publication limitée

L'inscription au site Internet vous permet de consulter l'intégralité de la base de données de la LPO PACA, exceptées pour certaines espèces qui sont cachées. Matérialisées par une clef placée devant l'observation, ces dernières ne sont visibles que par l'observateur lui-même et par les personnes disposant de droits d'accès spécifiques.

Vous trouverez ci-dessous la liste des espèces concernées, qui a été établie suivant 2 critères.

- Il s'agit des espèces :
- sensibles au dérangement et/ou chassables.
- inscrites en Annexe I de la Directive Européenne 79-409 dite Directive Oiseaux.

Les espèces sédentaires sont cachées toute l'année, et les espèces migratrices seulement durant la période de reproduction, sauf cas particulier.

Sachez toutefois que si les données de ces espèces ne sont pas consultables en temps réel, elles sont tout de même accessibles à l'échelle communale par le biais du Plan Vigilance Avifaune et de l'atlas.

![](_page_45_Picture_10.jpeg)

![](_page_46_Picture_0.jpeg)

### Les espèces à publication limitée

| Espèce :             | Restriction :                                                          |
|----------------------|------------------------------------------------------------------------|
| Oie indéterminée     | restriction de publication totale entre le 20 août et le 31 janvier    |
| Oie des moissons     | restriction de publication totale entre le 20 août et le 31 janvier    |
| Oie rieuse           | restriction de publication totale entre le 20 août et le 31 janvier    |
| Oie cendrée          | restriction de publication totale entre le 20 août et le 31 janvier    |
| Gélinotte des bois   | restriction de publication totale en tout temps                        |
| Grand Tétras         | restriction de publication totale en tout temps                        |
| Héron pourpré        | restriction de publication totale entre le 1 mai et le 31 juillet      |
| Aigle pomarin        | restriction de publication totale entre le 1 avril et le 15 octobre    |
| Aigle royal          | restriction de publication totale entre le 1 février et le 31 août     |
| Pluvier doré         | restriction de publication totale entre le 20 août et le 31 janvier    |
| Vanneau huppé        | restriction de publication totale entre le 15 octobre et le 31 janvier |
| Bécassine sourde     | restriction de publication totale entre le 1 août et le 31 janvier     |
| Bécassine des marais | restriction de publication totale entre le 1 août et le 31 janvier     |
| Grand-duc d'Europe   | restriction de publication totale en tout temps                        |
| Chevêchette d'Europe | restriction de publication totale en tout temps                        |
| Pic tridactyle       | restriction de publication totale en tout temps                        |

![](_page_46_Picture_3.jpeg)

![](_page_47_Picture_0.jpeg)

### Les informations

#### ▼ Information

- Toutes les nouvelles
- Sur votre agenda

🖃 Aide

- Droits d'accès
- Espèces à publication limitée
- Explication des symboles
- 🖻 Statistiques d'utilisation
  - Statistiques générales
  - 🖃 Statistiques des contributions
    - Répartition temporelle
    - Répartition par communes
  - 🖻 Statistiques des observateurs
    - Informations générales
    - Répartition par communes
  - 🖃 Statistiques des espèces
    - Informations globales
    - Infos par espèces
    - Répartition par communes

![](_page_47_Picture_21.jpeg)

![](_page_48_Picture_0.jpeg)

### Les symboles

#### Explication des symboles

Les icônes ci-dessous fournissent des indications complémentaires sur la donnée :

| •         | Espèce nicheuse peu commune                                                           |  |  |  |
|-----------|---------------------------------------------------------------------------------------|--|--|--|
| •         | Espèce plutôt rare                                                                    |  |  |  |
| •         | Hivernant peu fréquent                                                                |  |  |  |
| <b>G</b>  | Donnée protégée                                                                       |  |  |  |
| 0         | Données en cours de vérification auprès de l'auteur                                   |  |  |  |
| æ         | Donnée de seconde main                                                                |  |  |  |
| 0         | Photo de l'observation disponible                                                     |  |  |  |
| 4         | Son de l'observation disponible                                                       |  |  |  |
| ▲         | Cette observation devrait être annoncée au Comité d'homologation régional ou national |  |  |  |
| ou •••••• | Nouveau depuis ma dernière visite                                                     |  |  |  |

![](_page_48_Picture_5.jpeg)

![](_page_49_Picture_0.jpeg)

### Le Groupe Base De Données en ligne

- Rôle
- Comment en faire partie
- Répartition des tâches
- Des réunions spécifiques

![](_page_49_Picture_6.jpeg)

![](_page_50_Picture_0.jpeg)

## Remerciements

### Merci aux financeurs et partenaires du projet

![](_page_50_Picture_3.jpeg)

![](_page_50_Picture_4.jpeg)

![](_page_50_Picture_5.jpeg)

![](_page_50_Picture_6.jpeg)

![](_page_50_Picture_7.jpeg)

![](_page_51_Picture_0.jpeg)

## Remerciements

## Merci aux membres du Groupe Base De Données en ligne

# Merci à vous pour votre attention, merci pour votre participation à venir!

![](_page_51_Picture_4.jpeg)